# 학생용 **eBook** 등록 가이드

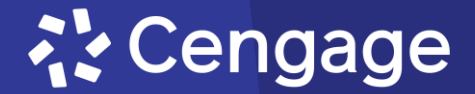

### ※ 등록 전 유의사항 코드는 등록 후 일정 기간이 지나면 사용 불가상태로 전환 됩니다. 코드를 등록하기 전 사용 기한을 확인하시기 바랍니 다.

#### 기한이 만료된 코드는 기한 연장, 초기화, 무상 재발급 등이 불가합니다. \*재수강, 휴학 등의 사유로 기한이 만료된 경우에도 동일합 니다.

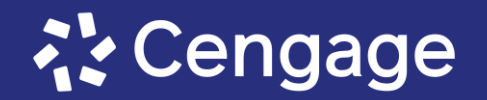

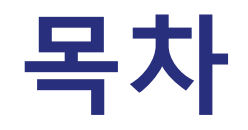

- 1. <u>회원가입</u>
- 2. <u>코드 등록하기</u>
- 3. <u>자주 묻는 질문</u>

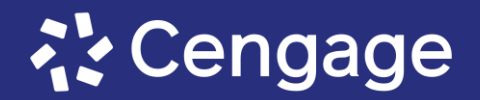

# 회원가입-1

#### \*기존 회원은 이전에 가입한 계정으로 로그인해주세요.

센게이지러닝 웹사이트 로그인 페이지로 접속한 후, 아래쪽의 Create Account 버튼을 클릭해주세요.

센게이지러닝: <u>https://account.cengage.com/login</u>

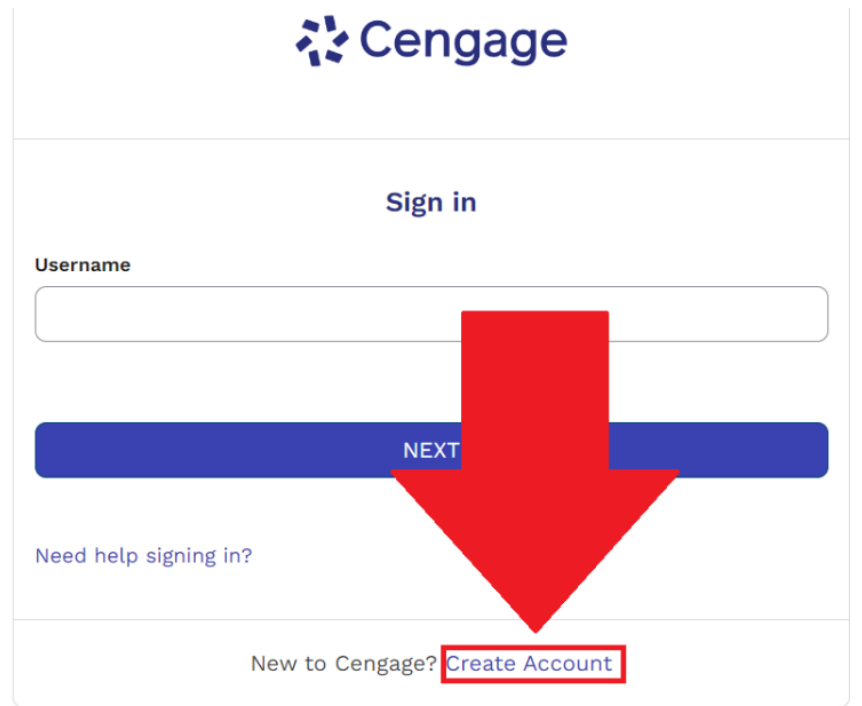

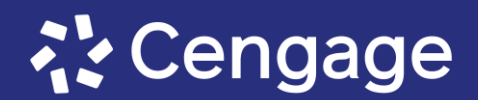

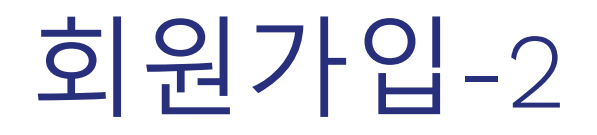

#### 학생인지 확인하는 단계에서, Yes 버튼을 클릭해주세요.

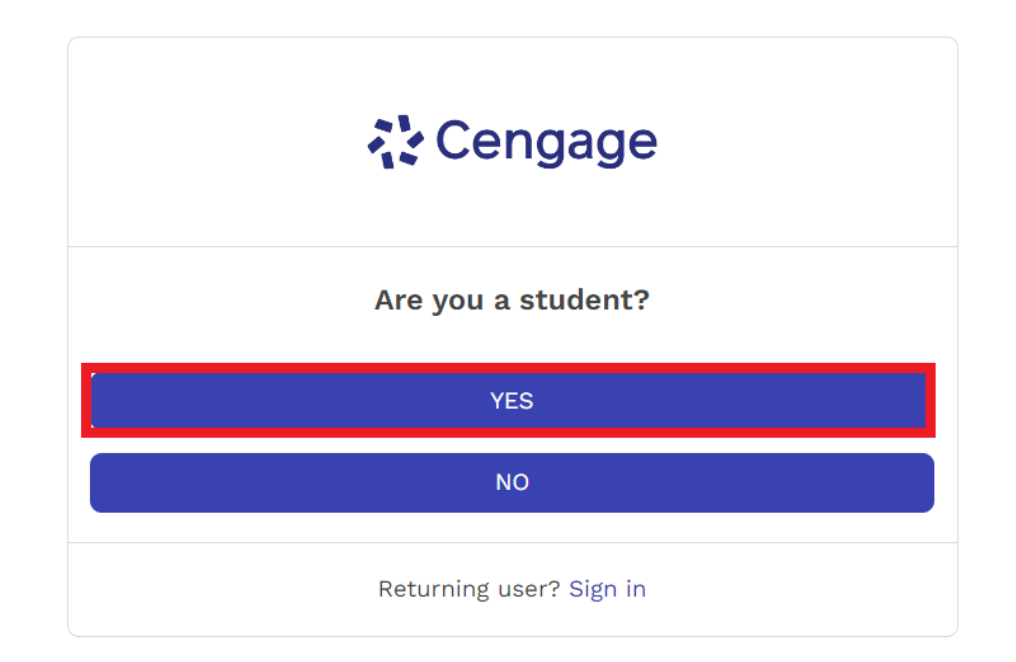

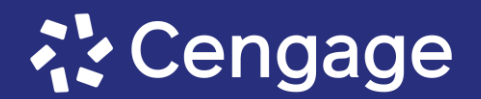

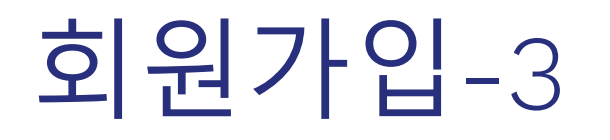

#### 이메일 주소를 기입한 후, NEXT 버튼을 클릭하세요. 이 때, 기입한 이메일 주소는 추후 Username 으로 사용되며, 해당 이메일 주소로 회원가입 확인 이메일이 발송될 예정이니, <mark>반드시 유효한 이메일 주소를 입력해주세요.</mark>

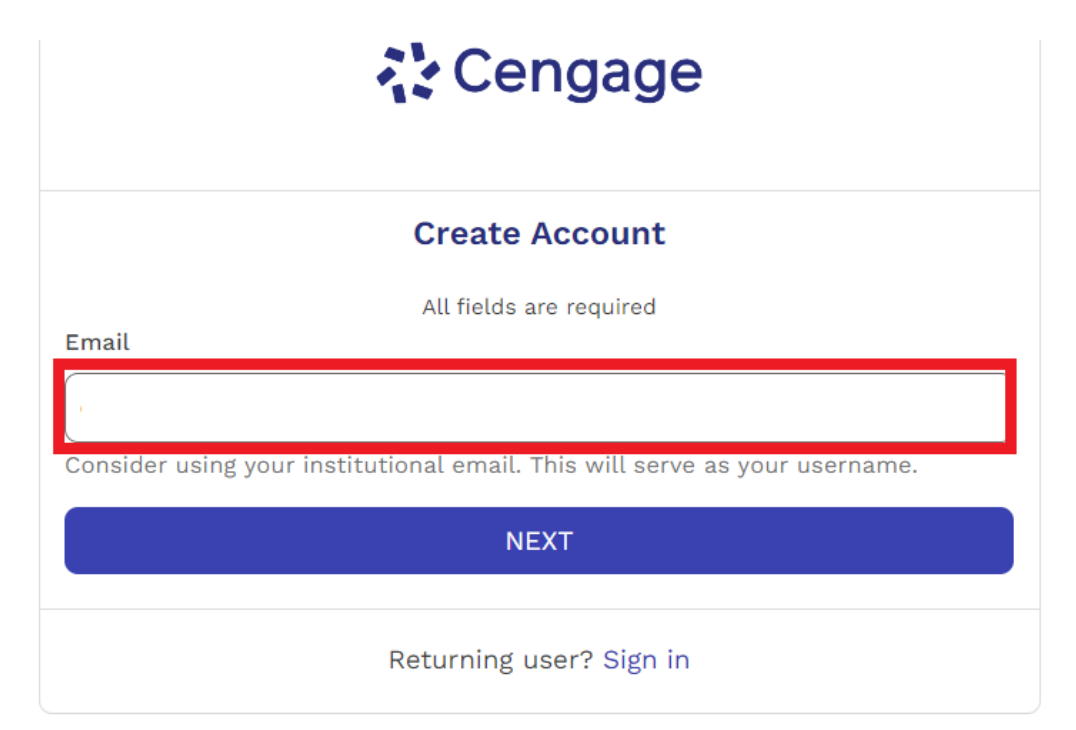

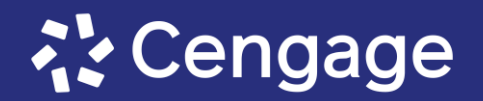

# 회원가입-4

# 개인정보 입력 단계에서, 오른쪽 안내에 따라 정보를 작성해주세요.

Timezone 아래의 확인 사항 (체크 항목)에 동의하신다면 체크표시를 하신 후, NEXT 버튼을 클릭해주세요.

- 이용약관 (Terms of Use), 개인정보 보호정책 (Privacy Policy)은 각각 NEXT 버튼 아래의 버튼을 클릭하여 확인 하실 수 있습니다.
- Institution을 국외의 교육기관으로 설정할 시, 디지 털 학습툴 등록이 불가할 수 있습니다.

| Email                                                                                                    |
|----------------------------------------------------------------------------------------------------|
| dwyoon95@ .com 이메일 주소가 올바르게 기입되었는지 확인하세요.                                                                                                    |
| First Name                                                                                                    |
| 성(성씨)을 제외한 이름을 입력하세요.                                                                                                    |
| 50 characters allowed                                                                                                    |
| Last Name (Family name)                                                                                                    |
| 이름의 성(성씨)을 입력하세요.                                                                                                    |
| 50 characters allowed                                                                                                    |
| Birth Year (?                                                                                                    |
| 태어난 연도를 입력하세요.                                                                                                    |
| 4 numbers, no spaces                                                                                                    |
| Institution                                                                                                    |
| Search by institution name or location. 재학중인 학교를 검색하여, 선택하세요.Q                                                                                                    |
| Timezone                                                                                                    |
| Search by timezone name 'Seoul'을 검색하여, 선택하세요. Q                                                                                                    |
| <ul> <li>I want to receive important Cengage updates and information<br/>(선택 사항) 중요한 셴게이지의 업데이트와 정보 이메일을 수신하고 싶습니다.</li> <li>I agree to the Terms of Use and Privacy Policy<br/>(필수 사항) 이용약관 및 개인정보 보호정책에 동의합니다.</li> </ul> |
| NEXT                                                                                                    |
| Terms of Use Privacy Policy                                                                                                    |

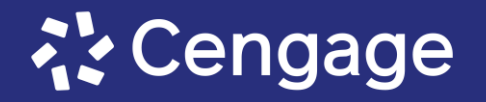

### **회원가입-**5

이 단계에서는 3번 단계에서 입력한 이메일 주소로 계 정 활성화 이메일이 발송되었다는 안내문이 표시됩니 다.

3번 단계에서 입력한 이메일로 로그인하여 수신된 이 메일을 확인 한 후, 아래 두 가지 방법 중 하나를 선택 하여 회원가입을 완료할 수 있습니다.

\*\*이메일 내의 코드와 링크는 발신 후 24시간 동안만 유효하기 때문에, 이메일 수신 후 최대한 빠르게 회원 가입을 완료해주시기 바랍니다.

- ① <u>이메일에 표시된 'ACTIVATE CENGAGE ACCOUNT'</u> <u>버튼을 클릭 후, 비밀번호 설정 후 회원가입 완료</u>
- ② <u>이메일에 기재된 Activation Code를 입력하여, 다</u> <u>음 단계에서 비밀번호 설정 후 회원가입 완료</u>

#### Cengage Email sent! An account activation email has been sent to the email address 이메일 주소 (1) Use the account activation link associated with (2) or <u>enter the activation code</u> included in the email. If you need help activating your account, contact Support Services. Activation code RESEND ACCOUNT ACTIVATION EMAIL BACK TO SIGN IN Returning user? Sign in

### 회원가입-6-①

#### **이메일에 표시된 'ACTIVATE CENGAGE ACCOUNT' 버튼을 클릭 후, 비밀번호 설정 후 회원가입 완료** 수신한 이메일에서 ACTIVATE CENGAGE ACCOUNT 버튼을 클릭합니다.

#### n Cengage

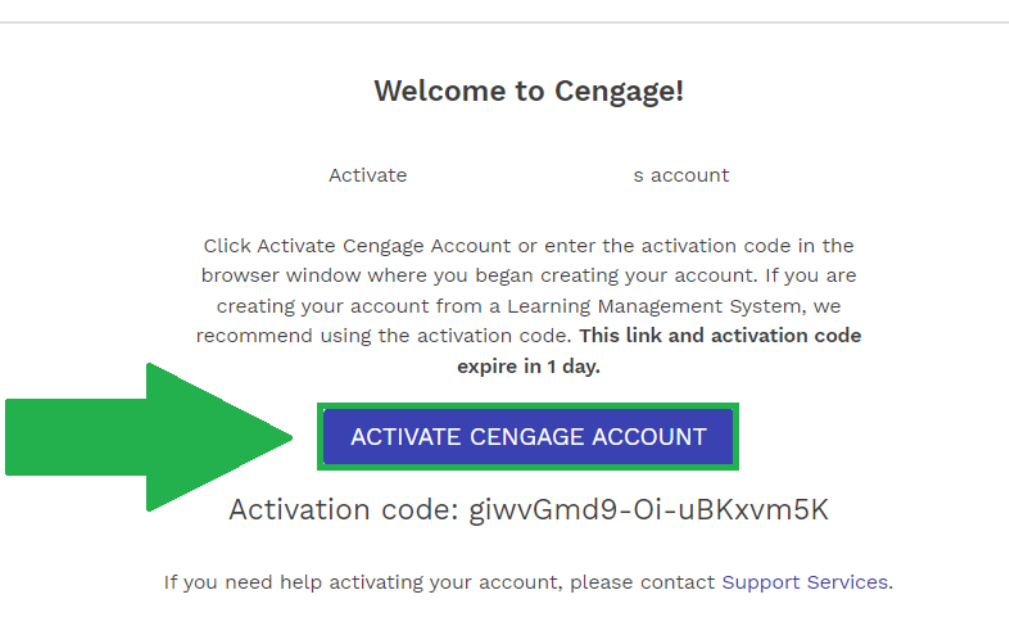

Cengage uses industry leading account management and verification platforms including Okta and SheerID to securely set up your account and protect your data.

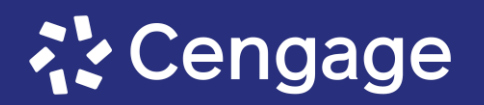

### 회원가입-6-①

이메일에 표시된 'ACTIVATE CENGAGE ACCOUNT' 버튼을 클릭 후, 비밀번호 설정 후 회원가입 완료 비밀번호를 입력한 후, SET PASSWORD 버튼을 클릭하여 비밀번호 설정을 완료합니다. \*비밀번호는 8자 이상이면서, 소문자, 대문자, 숫자를 각각 한 자 이상 포함해야합니다. 또한 username의 일부는 비밀번호에 포함될 수 없습니다.

#### Set your password

Password requirements: at least 8 characters, a lowercase letter, an uppercase letter, a number, no parts of your username.

New password

Repeat password

SET PASSWORD

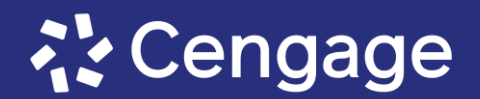

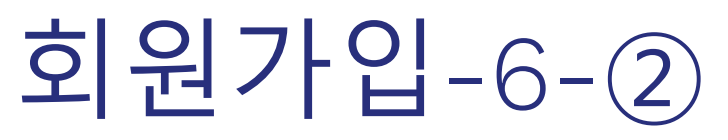

#### 이메일에 기재된 Activation Code를 입력하여, 다음 단계에서 비밀번호 설정 후 회원가입 완료 회원가입을 진행중인 인터넷 창을 닫지 않고, 수신한 이메일을 확인합니다.

#### 수신한 이메일에 기재된 Activation Code를 복사합니다.

#### Welcome to Cengage!

Activate

s account

Click Activate Cengage Account or enter the activation code in the browser window where you began creating your account. If you are creating your account from a Learning Management System, we recommend using the activation code. **This link and activation code expire in 1 day.** 

ACTIVATE CENGAGE ACCOUNT

Activation code: giwvGmd9-Oi-uBKxvm5K

If you need help activating your account, please contact Support Services.

Cengage uses industry leading account management and verification platforms including Okta and SheerID to securely set up your account and protect your data.

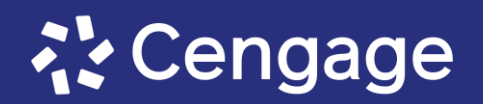

# 회원가입-6-②

**이메일에 기재된 Activation Code를 입력하여, 다음 단계에서 비밀번호 설정 후 회원가입 완료** 다시 회원가입 진행중이던 인터넷 창으로 돌아갑니다.

```
Activation code 란에 복사한 코드를 입력한 후, SUBMIT 버튼을 클릭합니다.
```

\*회원가입 진행중이던 인터넷창을 닫아버렸다면, 이메일 내의 ACTIVATE CENGAGE ACCOUNT 버튼을 클릭합니다.

#### Email sent!

An account activation email has been sent to the email address associated with @yahoo.com. Use the account activation link or enter the activation code included in the email.

If you need help activating your account, contact <u>Support Services</u>.

Activation code

giwvGmd9-Oi-uBKxvm5K

SUBMIT

RESEND ACCOUNT ACTIVATION EMAIL

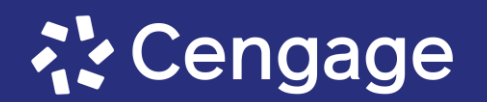

### 회원가입-6-②

이메일에 기재된 Activation Code를 입력하여, 다음 단계에서 비밀번호 설정 후 회원가입 완료 비밀번호를 입력한 후, SET PASSWORD 버튼을 클릭하여 비밀번호 설정을 완료합니다. \*비밀번호는 8자 이상이면서, 소문자, 대문자, 숫자를 각각 한 자 이상 포함해야합니다. 또한 username의 일부는 비밀번호에 포함될 수 없습니다.

#### Set your password

Password requirements: at least 8 characters, a lowercase letter, an uppercase letter, a number, no parts of your username.

New password

Repeat password

SET PASSWORD

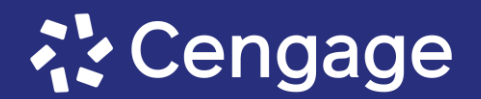

# 회원가입-7

이메일 수신 24시간 이내에 회원가입을 완료하지 못한 경우

이메일 수신 24시간 이내에 회원가입을 완료하지 못 했다면, 이메일 내의 ACTIVATE CENGAGE ACCOUNT 버튼을 클릭한 후, RESEND ACCOUNT ACTIVATION EMAIL 버튼을 클릭합니다.

이 후 다시 6번단계를 진행하여 계정 설정을 완료할 수 있습니다.

만약 이메일을 수신하지 못했다면, 아래 링크를 통하 여 비밀번호 재설정 요청을 접수하시기 바랍니다.

센게이지아시아 기술 문의:

https://www.cengageasia.com/help-product

#### Welcome to Cengage!

Activate

A

account

Click Activate Cengage Account or enter the activation code in the browser window where you began creating your account. If you are creating your account from a Learning Management System, we recommend using the activation code. **This link and activation code expire in 1 day.** 

#### ACTIVATE CENGAGE ACCOUNT

#### **Cannot Activate Account**

Your account activation link and activation code has expired, has already been used, or is not valid.

RESEND ACCOUNT ACTIVATION EMAIL

BACK TO SIGN IN

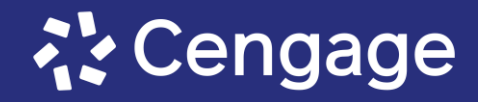

### 코드 등록하기-1

센게이지러닝 웹사이트 로그인 페이지로 접속한 후, 로그인을 진행해주세요. 센게이지러닝: <u>https://account.cengage.com/login</u>

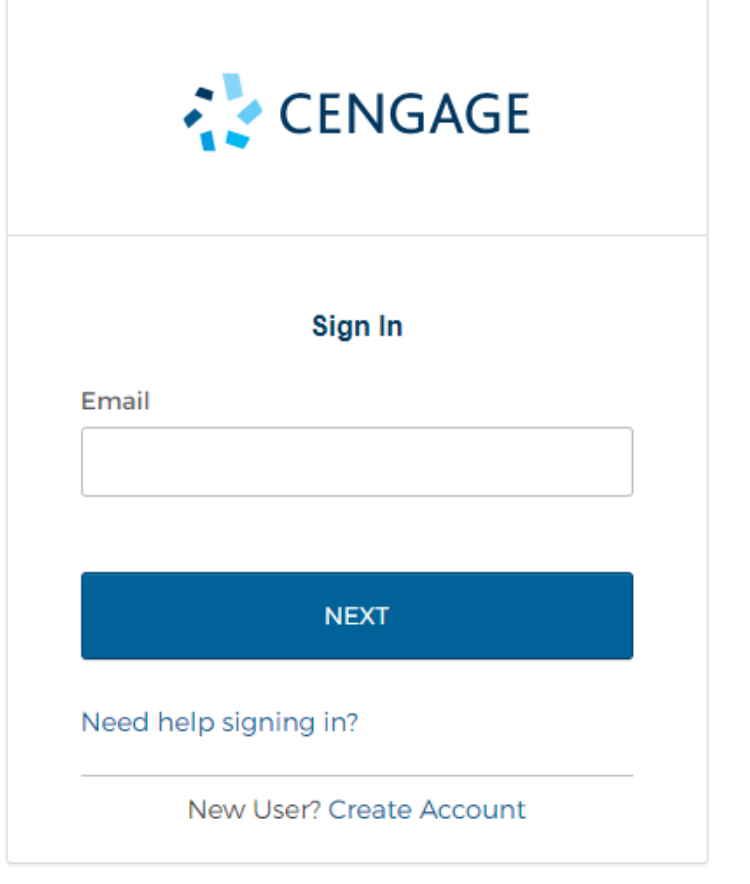

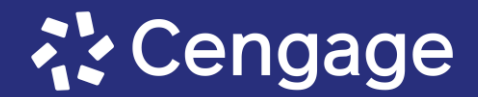

# 코드 등록하기-2

# 로그인 후 나타나는 화면에서, 우측 상단의 Enter Access Code or Course Key 버튼을 클릭해주세요.

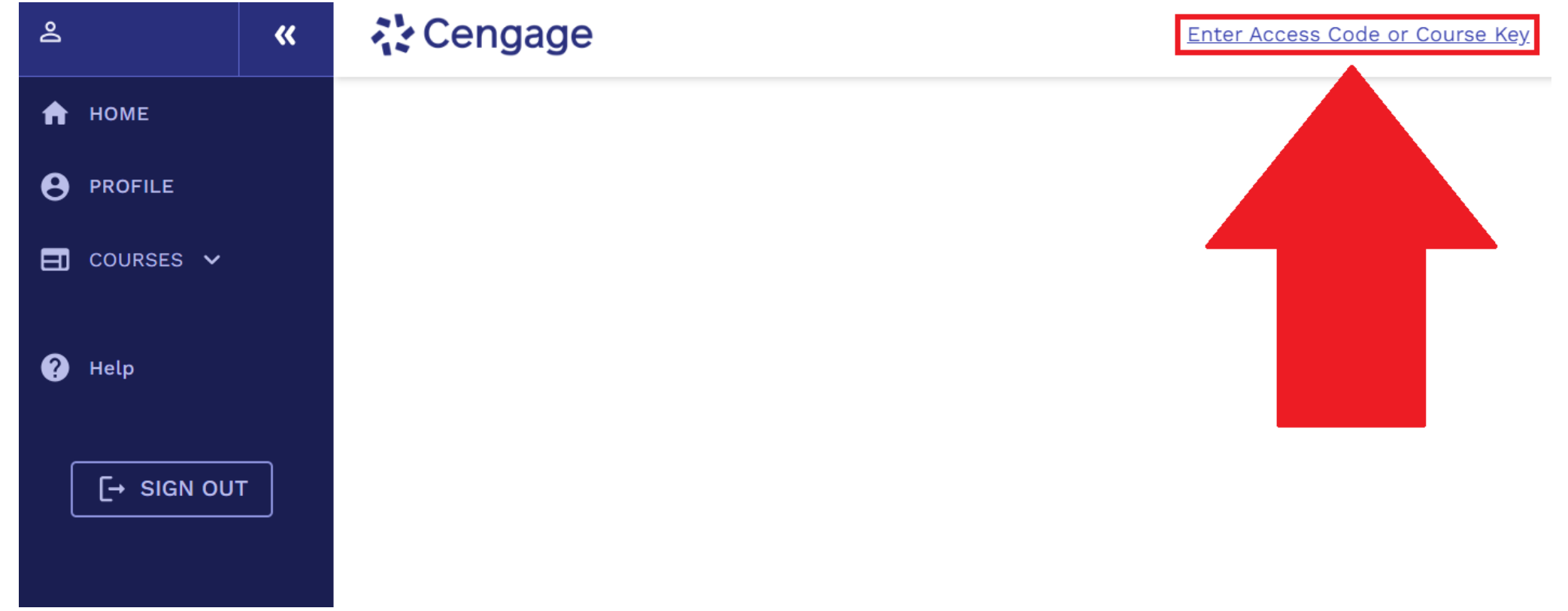

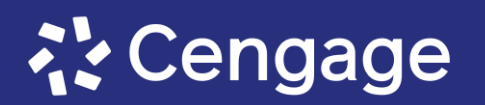

### **코드 등록하기-3** 나타나는 입력창에서, eBook 코드를 입력 후, Register 버튼을 클릭해주세요.

| X Enter Access Code or Course Key                                                                                                    |
|----------------------------------------------------------------------------------------------------|
| To add a course or register a product, you must have a course link, access<br>code or course key.<br><u>How do I find my course link, access code or a course key?</u> |
| Enter course link, access code or course key                                                                                                    |
| CANCEL REGISTER                                                                                                    |

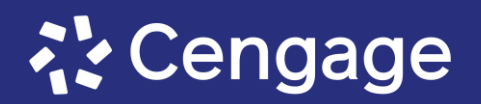

### 코드 등록하기-4

 $\bigtriangledown$ 

코드가 정상적으로 등록되면, 아래와 같이 등록되었다는 문구가 표시됩니다. 안내문이 표시되었으나 eBook이 보이지 않는다면, 새로고침하여 등록이 되었는지 확인합니다.

You've successfully redeemed access to this course or product. It will now appear on your home page.

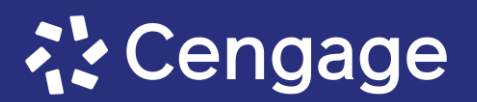

X

### 코드 등록하기-5

코드 등록이 완료되면 VIEW EBOOK 버튼을 클릭하거나,

SUPPLEMENTAL MATERIALS 버튼과 eBook 버튼을 차례로 클릭하여 eBook을 열람합니다.

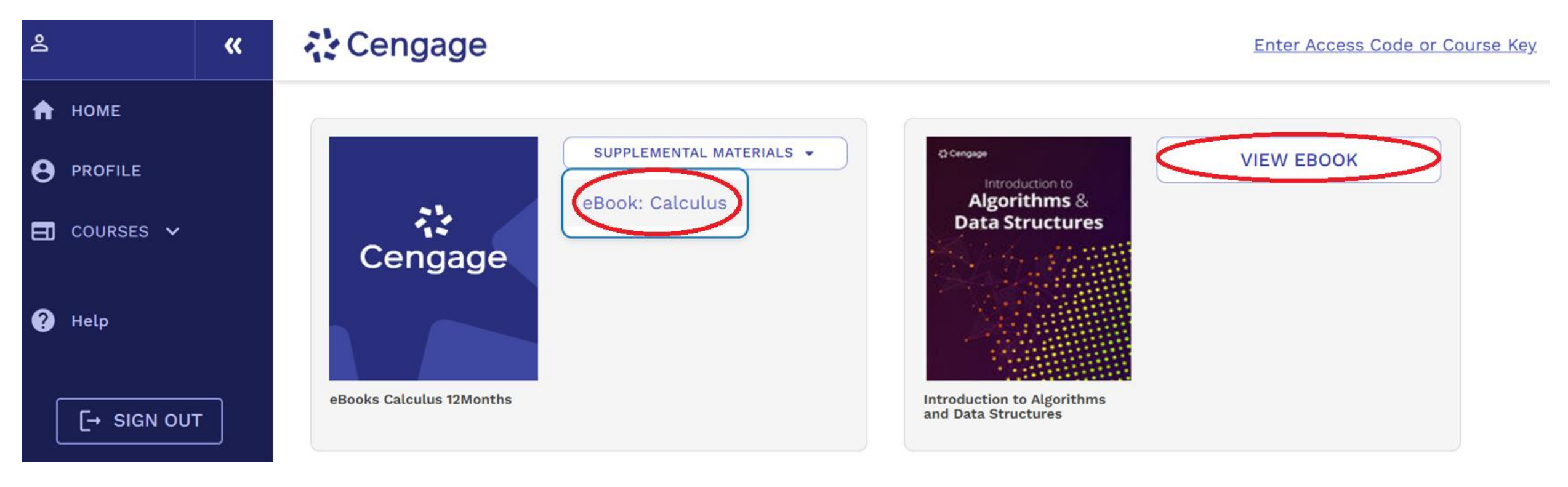

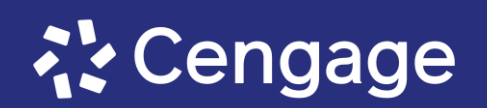

# 자주 묻는 질문

- <u>코드 등록 오류</u>
- <u>그 외 기타 문의</u>

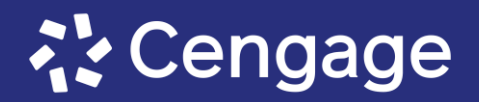

#### **코드 등록 오류** - 메인 화면에서 도서가 사라진 경우

이 경우는 코드의 사용기한이 만료되었거나, 계정을 혼동하여 코드를 등록하지 않은 계정으로 로그인 한 경우일 수 있습니다. 코드를 등록한 날짜와 등록한 계정을 다시 한번 확인해주시기 바랍니다.

만약 등록일자와 계정에 이상이 없는 경우 아래 메일주소로 **반드시 코드와 상황설명을 기재하여** 문의를 남겨주시기 바랍니다.

담당팀이메일: asia.techsupport@cengage.com

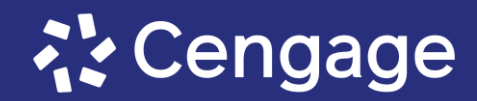

### 그 외 기타 문의

#### **수업 관련 문의** (출결, 채점, 시험 관련) → 담당 교수님께 문의하세요.

#### eBook 열람 관련 시스템 문의

- (예) 내용이 불러와지지 않습니다.
  - 알 수 없는 오류가 발생합니다.
- → 센게이지아시아 웹사이트에서 기술문의를 접수하거나 담당팀으로 이메일을 보내주세요.
- → 센게이지아시아 기술 문의: <u>https://www.cengageasia.com/help-product</u>
- → 담당팀 이메일: asia.techsupport@cengage.com

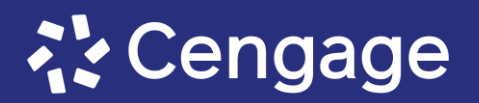

# Thank you!

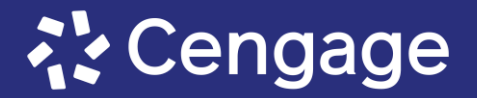